راهنمای نحوه انتخاب حوزه امتحانی برای همه دانشجویان کارشناسی ارشد مجازی حتی برای متقاضیان امتحان در شهر قم

۱. در سامانه جامع آموزش (گلستان) از <mark>منوی پیشخوان خدمت – انتخاب محل آزمون پایان ترم ا</mark>قدام به انتخاب محل آزمون مینماییم. پس از باز شدن صفحه در قسمت بالا با کلیک روی عنوان <mark>درخواست جدید</mark> به صفحهای که دروس شما در آن نمایش داده می شود وارد می شوید.

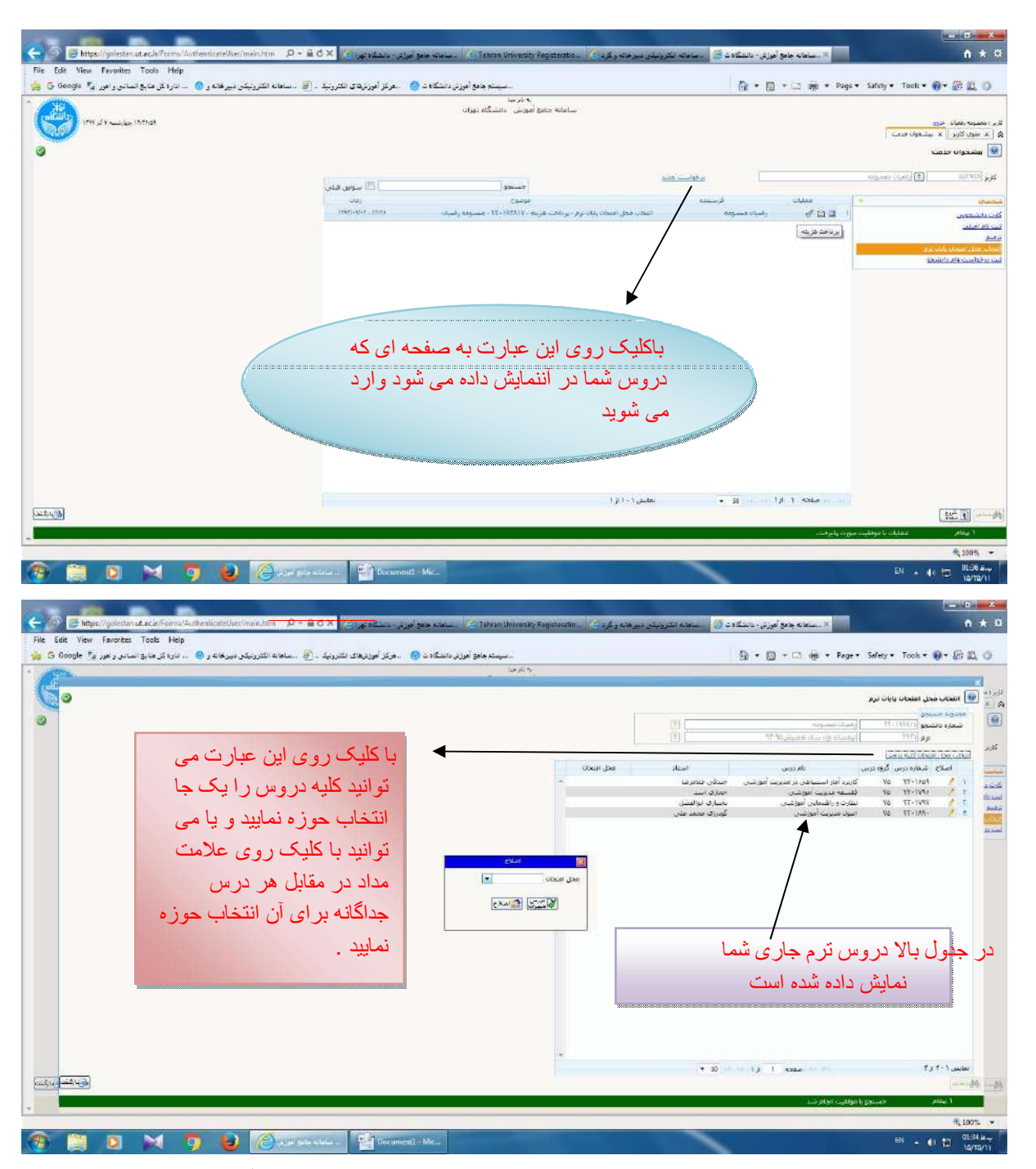

۲. پس از انتخاب حوزه که در شکل زیر نمایش داده می شود می بایست ابتدا روی دکمه بررسی تغییرات کلیک نمایید و سپس حتماً باید روی دکمه **اصلاح** کلیک کنید تا حوزه امتحانی شما ثبت شود و زمانی که اسم شهر مورد نظر در مقابل دروس شما نمایش داده شد، به منزله این است که انتخاب شما صحیح می باشد؛ در غیر این صورت انتخاب شما به درستی انجام نشده است.

| it view Havernes Tools Help                                                                                                    | جادی آموزش - دانشگاه ت 🍃ساهانه انگترونیکن میبرخانه و گرم 🍪                                                                                                    |                                                                                                    |
|----------------------------------------------------------------------------------------------------|----------------------------------------------------------------------------------------------------|----------------------------------------------------------------------------------------------------|
| مسینه جنوع آموزش دانشگاه د 🄕 مرکز آموز ملاق انگترینی 🔁 ساعانه انگترینیکی نیبرخانه ر 🌀 اناره کل مایع اسانی و امور 🛃                                                                                                    | 5 · 5 ·                                                                                                    | 🗄 🌞 🕶 Page 🕶 Safety 🕶 Tools 🕶 🚯 🖛 🖉                                                                                                    |
| 3                                                                                                    |                                                                                                    | اللحاب محل اعلجاب بايات ترم                                                                                                    |
|                                                                                                    | 8                                                                                                    | مردة المنطق<br>معارة دانشجو (١٩٦/١١٩٢) - ٢٢                                                                                                    |
| از زبانه محل امتحان شهر مور د نظر ر ا                                                                                                    | (f) (frequencies)                                                                                                    | ער (1915) - ער איז איז איז איז איז איז איז איז איז איז                                                                                                    |
|                                                                                                    | رس استاد محل افتحان<br>ر مدیریہ آموزشی جندوں علامرغا =                                                                                                    | اصلاح شداره درس گروه درس<br>اصلاح ۲۲-۱۶۵۹ درس گروه درس اندر<br>۱۹۵۰ - ۲۲-۱۶۵۹ کار در آغاز استنباطی ه                                                                                                    |
| التحاب تموده ، ابتدا روي دهمه                                                                                                    | ن خطری است<br>سی متنازی اوالفغل<br>گذرہ ی محمد علن                                                                                                    | ۲۲-۱۷۹۶ که ۲۲-۱۷۹۶ کلیسفه میریت آموزش<br>۱۵ ۲۲-۱۷۹۷ کال مطارت و راشنیایی آموز<br>۱۹ ۲۲-۱۸۹۹ کال میریت آموزشت                                                                                                    |
| بررسي تغييرات كليك و سپس روي                                                                                                    |                                                                                                    |                                                                                                    |
|                                                                                                    |                                                                                                    |                                                                                                    |
|                                                                                                    |                                                                                                    |                                                                                                    |
| تشریب از در مقابل دروس نمایش داده شود                                                                                                    |                                                                                                    |                                                                                                    |
|                                                                                                    |                                                                                                    |                                                                                                    |
|                                                                                                    |                                                                                                    |                                                                                                    |
|                                                                                                    |                                                                                                    |                                                                                                    |
|                                                                                                    |                                                                                                    |                                                                                                    |
|                                                                                                    | -                                                                                                    | and the second second second second second second second second second second second second second second second                                                                                                    |
|                                                                                                    | • II = 1/1 1 w                                                                                                    |                                                                                                    |
|                                                                                                    |                                                                                                    | ا يتغام - حسيمو يا موطيت اجام شد.                                                                                                    |
| 😑 https://golesten.ut.ac.inForms/AuthonScateUser/main.htm : D + 🔒 C × 🔯 نورتر - دنشگاه تورا کې Tehran University Regis                                                                                                    | نە ھەي أىوزۇر - ئاشگاەت 🌀 🛛ىلەنانە ئىلىروپىلەر دېرىغانە رۇرە 🏷                                                                                                    |                                                                                                    |
| ی معلو امرز د دنشگاه بولو امرز د دنشگاه بولو امرز د دنشگاه بولو امرز د دنشگاه بولو امرز این که بولو امرز این ک<br>الاست ( Tekes University Begid<br>الا الاست<br>الا الاست<br>الا الاست                                                                                                    | ى ھەو أىوزۇر - ئاشگاەت 🌀 📖 ساھائە ئىلىزولېلى دېرىغاە ركۇر 🏷 .<br>1 👩 - 1 ا                                                                                                    | د سال ۵<br>هند× ۲۰<br>ه + Page+ Safety+ Tools+ ۲۹+ ۵۵ (                                                                                                    |
| ی المجهد المراز ، دینگاه تو آمرز در دینگاه تو آمرز در دینگاه تو آمرز در دینگاه تو آمرز در دینگاه تو آمرز در دینگاه تو آمرز در دینگاه تو آمرز در دینگاه تو آمرز در دینگاه دی آمرز در دینگاه دی آمرز در امرز و آمرز این در امرز این در امرز این در امرز این در امرز این در امرز این در امرز این در امرز این در امرز این در امرز این در امرز این در امرز این در امرز این در امرز این در امرز این در امرز این<br>۱۹ ایر می                                                                                                    | ته هایو آمریز - ناشگاه ت 🔘                                                                                                    | سینی<br>سینی<br>ی + Page + Safety + Teels + @+ @t<br>] ایندان معل اعتمان یابن نرم                                                                                                    |
| ی میناند جانو اموزنی - دندگاه نوا کو زنی - دندگاه نوا کی کی او کی کی کی کی کو کو کو کو کو کو کو کو کو کو کو کو<br>View Favorites Tools Help<br>میناند اکثرونیکی دیورفانه و ای میاند کی هایو الماندی و اموز کی کار<br>با بارس                                                                                                    | ت دیو آوزز - ناشگاه ناقی استانه تکرزیک بیرهای رگرد 🕼 استانه تکرزیک بیرهای رگرد 🕼 استانه ا                                                                                                    | ت سبب<br>( ۲۰۰۰ ۲۰۰۰ ۲۰۰۰ ۲۰۰۰ ۲۰۰۰ ۲۰۰۰ ۲۰۰۰ ۲۰                                                                                                    |
| ی المجهد/ وماندید. او آمرز، دنشگاه بو آمرز، دنشگاه بو آمرز، دنشگاه بو آمرز، دنشگاه بو آمرز، دنشگاه بو آمرز، دنشگاه بو<br>View Favorites Tools Help<br>ای ایر می<br>به ایر می                                                                                                    | ته جنو آورز، - ناشگاه ی 🕼 ، سانه تقریبی بیرعام وگردی                                                                                                    | ت سی<br>ک سی ک ک سی ک ک سی ک ک سی ک ک سی ک ک سی ک ک سی ک ک سی ک ک سی ک ک ک ک                                                                                                    |
| میسته متو ایرزن دیشکانو ( کی ای ای ای ای ای ای ای ای ای ای ای ای ای                                                                                                    | ده بایو اورتر - ناشگاه دی<br>ده بایو اورتر - ناشگاه دی<br>ده بایو اورتر - ناشگاه دی<br>ده بایو<br>میرون اورشی - حول عادرها - عوان<br>بر میرون اورشی - حول عادرها - عوان                                                                                                    | الله المحلم المسلم بين المحلم المحلم الم                                                                                                    |
| Https://golettan.ut.ac.ie?come/ZubbenScateUser/main/ten                                                                                                    | ته جنو آورز، - ناشگاه ت )<br>ا -  ا -  ا -  ا -  ا -  ا -  ا -  ا -                                                                                                    | ت التي المحلية المحلية<br>محلية محلية المحلية المحلية المحلية المحلية المحلية المحلية المحلية المحلية المحلية المحلية المحلية المحلية المحلية المحلية المحلية المحلية المحلية المحلية المحلية المحلية المحلية المحلية المحلية المحلية المحلية المحلية المحلية المحلية المحلية المحلية المحلية المحلية المحلية المحلية المحلية المحلية<br>محلية محلية المحلية المحلية المحلية المحلية المحلية المحلية المحلية المحلية المحلية المحلية المحلية المحلية المحل                                                                                                    |
| تسمیده می ایزد. دنتگوی کا ۲ می این دینگوی کا ۲ می ایس از ۲ می کنید که پس از<br>در صفحه مشاهده می کنید که پس از<br>انتخاب شهر و کلیک روی دکمه های<br>در دسی تغدیر ات و دکمه اصلاح در                                                                                                    | ته هایو آموزی - ناشگاه ت () سافانه تکتریک دیرهایه و گرد ()                                                                                                    | ک سب کی در است<br>ک سب کی در است<br>ک سب کی در است کار است<br>ک سب کی در است کار است<br>ک سب کی در است کار است کار است<br>کار است کار است کار است کار است کار است کار است کار است کار است کار است کار است کار است کار است کار است کار است کار است کار است کار است کار است کار است کار است کار است کار است کار کار کار کار کار کار کار کار کار کار                                                                                                    |
| تسمیده میونوزن دینکویو کی ۲۵ ۵ ۹ می کنید که پس از<br>در صفحه مشاهده می کنید که پس از<br>انتخاب شهر و کلیک روی دکمه های<br>بررسی تغییرات و دکمه اصلاح در<br>شعر محل آز مون مقابل در و س زمانش                                                                                                    | ته های آموزد - ناشگاه ت کی استانه تشوریکی میرهانه و گرد کی استانه<br>کا + کی + کی کی استانه استوریکی میرهانه و گرد کی استان<br>کی + کی استان استان<br>مردی استان استان استان<br>مردی حرای استان استان<br>مردی کوروی محمد علی نیوان<br>می                                                                                                    | السیس کی ایس کی ایس کی ایس کی ایس کی ایس کی ایس کی ایس کی ایس کی ایس کی کر ایس کی کر ایس کر کر ایس کر کر کر کر کر کر کر کر کر کر کر کر کر                                                                                                    |
| ت تعدید می کنید که پس از<br>بر صفحه مشاهده می کنید که پس از<br>انتخاب شهر و کلیک روی دکمه های<br>بر رسی تغییر ات و دکمه اصلاح در<br>شهر محل آزمون مقابل دروس نمایش                                                                                                    | ته جاو آمریز - داشگاه تر (ی)                                                                                                    | ت المن من المن المن المن المن المن المن ا                                                                                                    |
| تسمید میوانون دندگاه و این دندگاه بو این دندگاه بو این دندگاه بو این دندگاه بو این این این این این این این این<br>این ترک می کنید که پس از<br>انتخاب شهر و کلیک روی دکمه های<br>بر رسی تغییر ات و دکمه اصلاح در<br>شهر محل آزمون مقابل دروس نمایش                                                                                                    | ته های اورتر - ناشگاه تانی                                                                                                    | است ۲   ۱۰۰۰۰۰۰۰۰۰۰۰۰۰۰۰۰۰۰۰۰۰۰۰۰۰۰۰۰۰۰۰۰۰۰۰۰                                                                                                    |
| تسمیله میونوز. دیمک یو نوز. دیمک یو نوز. دیمک یو نوز . دیمک یو نوز . دیمک یو نوز . دیمک یو نوز . دیمک یو نوز . دیمک یو نوز . دیمک یو نوز . دیمک یو نوز . دیمک یو نوز . دیمک یو نوز . دیمک یو نوز . دیمک یو نوز . دیمک یو نوز . دیمک یو نوز . دیمک یو نوز . دیمک یو نوز . دیمک یو نوز . دیمک یو نوز . دیمک یو نوز . دیمک یو نوز . دیمک یو نوز . دیمک یو . دیمک یو .                                                                                                    | ته های آمرز - ناشگاه - ()<br>ته های آمرز - ناشگاه - ()<br>تا + () + ()<br>تا + () + ()<br>"""""""""""""""""""""""""""""""""""" | السیس<br>السیس<br>الس<br>الس<br>الس<br>الس<br>الس<br>الس<br>الس<br>ال |
| ت المعلم بدو اورز منعک و اورز منعک و اعماد و اورز اورز اورز منعک و اورز منعک و اورز منعک و اورز منعک و اورز منعک و اورز منعک و اورز منعک و اورز منعک و اورز منعک و اورز منعک و اورز منعک و اورز منعک و اورز منعک و اورز منعک و اورز منعک و اورز منعک و اورز منعک و اورز منعک و اورز منعک و اورز منعک و اورز منعک و اورز منعک و اورز منعک و<br>اورز منعک و اورز منعک و اورز منعک و اورز مانو و اورز اورز اورز اورز و اورز اورز اورز                                                                                                    | ته های آموزی - ناشگاه ت ()                                                                                                    | المان المان الم                                                                                                    |
| تسبعه بو اوزر دندگاه ( معنه مو اوزر . دندگاه بو ( مین . دندگاه بو ( مین . دندگاه بو ) ( مین . در معنه مین . در معنه مین مین                                                                                                    | ه به او فرز - ناشگاه ت این استانه انترزیک دیرهای و گرد این استانه<br>این به بای او این - این این این این این این این این این این                                                                                                    | است ۲   ۱۰۰۰۰۰۰۰۰۰۰۰۰۰۰۰۰۰۰۰۰۰۰۰۰۰۰۰۰۰۰۰۰۰۰۰۰                                                                                                    |
| ۲وی دیمه بو مرز . دیمک بو مرز . دیمک بو رو . دیمک بو رو . دیمک بو . دیمک بو رو . دیمک بو رو . دیمک بو . دیمک بو رو . دیمک بو . دیمک بو . دیمک بو . دیمک بو . دیمک بو . دیمک بو . دیمک بو . دیمک بو . دیمک بو . دیمک بو . دیمک بو . دیمک بو . دیمک بو . دیمک ب                                                                                                    | ته های اورز - دانشگاه : (ی)                                                                                                    | الله المحالي المحالي ا<br>محالي محالي المحالي المحالي المحالي المحالي المحالي المحالي المحالي المحالي المحالي المحالي المحالي المحالي المحالي المحالي المحالي المحالي المحالي المحالي المحالي المحالي المحالي المحالي المحالي المحالي المحالي المحالي المحالي المحالي المحالي المحالي المحالي المحالي المحالي المحالي المحالي المحالي<br>محالي محالي المحالي المحالي المحالي المحالي محالي محالي محالي المحالي محالي محالي محالي محالي محالي محالي محالي م<br>محالي محالي محالي محالي محالي محالي محالي محالي محالي محالي محالي محالي محالي محالي محالي محالي محالي محالي محالي<br>محالي                                                                                                    |
| المعن معن می ازد. دست می ازد. دست می ازد. دست می ازد. (۲۰۰۰ می کنید که پس از<br>معن می ازد می کنید که پس از<br>مر صفحه مشاهده می کنید که پس از<br>انتخاب شهر و کلیک روی دکمه های<br>بر رسی تغییر ات و دکمه اصلاح در<br>شهر محل آزمون مقابل در وس نمایش<br>داده شده است<br>مرحله قبل بر می گردیم<br>مرحله قبل بر می گردیم                                                                                                    | مع هاو لورز - داشگاه : ()                                                                                                    | المان على المان المان                                                                                                    |
| تعدید که بو اورز دندگاه و اورز دندگاه و کر تر می کنید که پس از<br>در صفحه مشاهده می کنید که پس از<br>انتخاب شهر و کلیک روی دکمه های<br>بر رسی تغییرات و دکمه اصلاح در<br>شهر محل آزمون مقابل در وس نمایش<br>داده شده است<br>بر می گردیم                                                                                                    | معنه المرز - ناشانه في المرزيك ويوغاه و گرد ()                                                                                                    | المالي بالمالي بين المالي المالي المالي بين المالي المالي مالي                                                                                                    |
| المعنه میونونی دستی میر میزی دستی ( می کنید که پس از<br>المعنو میر دستی دو می کنید که پس از<br>المعنو<br>المعنو<br>ا | ته هنو لورژ، دانشگاه دی<br>ه هنو کرد این استان انترزیک دیرهای رگرد ای<br>سال این این این این این این این این این این                                                                                                    | الله الله الله الله الله الله الله الله                                                                                                    |
| المعید با می این می می این می می این می این می                                                                                                    | ته جنو آمریز - داشگاه : (ی)                                                                                                    | ۲ با با با با با با با با با با با با با                                                                                                    |

۳. پس از نمایش حوزه امتحانی در مقابل دروس از دکمه <u>بازگشت</u> به صفحه قبل بر میگردیم. در این صفحه ابتدا باید حوزه انتخاب شده را ارسال نموده و بعد نسبت به پرداخت هزینه حوزه امتحانی اقدام نماییم.

در صفحه پرداخت هزینه بابت حوزه امتحانی تهران به ازای هر درس مبلغ 500/000 ریال و برای حوزه امتحانی (مشهد) به ازای هر درس مبلغ 1/000/000 ریال میبایست پرداخت نمایید و برای حوزه امتحانی قم هزینهای ندارد و رایگان میباشد.

> نکته مهم ۱: <u>همه دانشجویان</u> موظف به انتخاب حوزه امتحانی میباشند. نکته مهم ۲: با وجود رایگان بودن محل انتخابی قم در صورت عدم انتخاب هزینه هر درس 250/000 ریال میباشد. نکته مهم۳: در صورت عدم انتخاب امتحان، حوزه امتحانی قم خواهد بود.

## ۴. در صفحه ظاهر شده، برای تأیید نهایی بر روی دکمه تأیید و ارسال کلیک نمایید.

| العاب هذه اعدم اعداد المرابعان العاب المعار العابي المرابعان العاب المعار العاب المعار العاب المعار العاب المعار المرابع المحالي المحالي<br>المحالي المحالي المحالي المحالي المحالي المحالي المحالي المحالي المحالي المحالي المحالي المحالي المحالي المحالي ا<br>المحالي المحالي المحالي المحالي المحالي المحالي المحالي المحالي المحالي المحالي المحالي المحالي المحالي المحالي<br>المحالي المحالي المحالي المحالي المحالي المحالي المحالي المحالي المحالي المحالي المحالي المحالي المحالي المحالي                                                                                                    |                   |                                 | 200                        |                                                                                                    |                   | 100111                                                                                        |
|----------------------------------------------------------------------------------------------------|-------------------|---------------------------------|----------------------------|----------------------------------------------------------------------------------------------------|-------------------|-----------------------------------------------------------------------------------------------|
| مرتشد به معنی<br>المسل از مرد که (مرد التفایل المرد الله المرد التفایل المرد التفایل المرد المرد التفایل المرد التفایل المرد المرد المرد التفایل المرد المرد ا<br>المرد المرد المرد المرد المرد المرد المرد المرد المرد المرد المرد المرد المرد المرد المرد المرد المرد المرد المرد المرد المرد المرد المرد المرد المرد المرد المرد المرد المرد المرد المرد المرد المرد المرد المرد المرد المرد المرد المرد                                                                                                     | <u>v</u> 3/8      | ه (عدم النجاب الجستجو           | النخاب شده(تا)   انتخاب هم | and the second second s |                   | 0                                                                                             |
| بر تنذل من مسلم<br>المراب المراب المراب<br>المراب المراب المراب<br>المراب المراب<br>المراب المراب<br>المراب المراب<br>المراب المراب المراب المراب المراب المراب المراب المراب المراب المراب المراب المراب المراب المراب المراب المراب<br>المراب المراب المراب المراب المراب المراب المراب المراب المراب المراب المراب المراب المراب المراب المراب المراب<br>المراب المراب المراب المراب المراب المراب المراب المراب المراب المراب المراب المراب المراب المراب المراب المراب<br>المراب المراب المراب المراب المراب المراب المراب المراب المراب المراب المراب المراب المراب المراب المراب المراب<br>المراب المراب المراب المراب المراب المراب المراب المراب المراب المراب المراب المراب المراب المراب المراب المراب<br>المراب المراب المراب المراب المراب المراب المراب المراب المراب المراب المراب المراب المراب المراب المراب المراب<br>المراب المراب المراب المراب المراب المراب المراب المراب المراب المراب المراب المراب المراب المراب المراب المراب المراب المراب المراب المراب المراب المراب المراب المراب المراب المراب المراب<br>المراب المراب المراب المراب المراب المراب المراب المراب المراب المراب المراب المراب المراب المراب المراب المراب<br>المراب المراب المراب<br>المراب المراب ال<br>المراب المراب المراب المراب المراب المراب المراب المراب المراب المراب المراب المراب المراب المراب المراب المراب المراب المراب المراب المراب المراب المراب المراب المراب المراب المراب المراب المراب المراب المراب المراب المراب المراب الم                                                                                                    | ulaj              | £9-934                          |                            | فرستنده                                                                                                    | عمليات            | 4                                                                                             |
| الاستبارية في الأبريرد ويد (مريد المريد)<br>الاستبري<br>الارتباري<br>الارتبار<br>الارتبار<br>الارتبار<br>الارتبار<br>الارتان<br>الارتان<br>الارت الارت<br>الارتان<br>الارت الارت<br>الارت<br>الارتان<br>الارتان<br>الارت<br>الارتان<br>الارتان<br>الارتان<br>الارتان<br>الارتان<br>الارتان<br>الارتان<br>الارتان<br>الارتان<br>الارتان<br>الارتان<br>الارتان<br>الارتان<br>الارتان<br>الارتان<br>الارتان<br>الارتان<br>الارتان<br>الارتان<br>الارتان<br>الارتان<br>الارتان<br>الارتان<br>الارتان<br>الارتان<br>الارتان<br>الاران<br>الاران<br>الارتان<br>الارتان<br>الاران<br>الار<br>الار |                   | تنخف آذمدن براي تغير مجار آذمون | ب گشت به مدهله ا           |                                                                                                    | 🛞 كۇيش كار آبېزىش | د گراهی اشتغال به تصبل<br>شهریه ایکا ان دانش آمریکگ                                           |
| الاستر<br>الاستر<br>الا الله تعليل<br>الا الله الله الله الله الله الله الله                                                                                                    |                   | من المول بن في مجير معل المول   |                            |                                                                                                    |                   | مربع التصبلي الراهي الدام توره كهاد (لسويه )<br>افارغ التصبلي الراهي الدام توره كهاد (لسويه ) |
| دىرى تىمىرى<br>شارقتىرى<br>دىنى                                                                                                    | 1 f+1/+7/7+-+Vida |                                 | التجاب محل امتحان يار      |                                                                                                    | ا 🚺 مرحله ا       | سائل دائشيو                                                                                   |
| ى سىرى<br>ئىلى بۇلارى<br>ىرىشى                                                                                                    |                   | وسعه جعوى خنتوندي               | ەرسىسى ارسىد ئايىۋ         |                                                                                                    |                   | سلى الله                                                                                      |
|                                                                                                    |                   |                                 |                            |                                                                                                    | 🕜 تاييدوارسال     | رياف مداراة تحصيلي                                                                            |
|                                                                                                    |                   |                                 |                            |                                                                                                    |                   | ن الحقل يلين فرم<br>حال بن ترك                                                                |
|                                                                                                    |                   |                                 |                            |                                                                                                    |                   |                                                                                               |
|                                                                                                    |                   |                                 |                            |                                                                                                    |                   |                                                                                               |
|                                                                                                    |                   |                                 |                            |                                                                                                    |                   |                                                                                               |
|                                                                                                    |                   |                                 |                            |                                                                                                    |                   |                                                                                               |
|                                                                                                    |                   |                                 |                            |                                                                                                    |                   |                                                                                               |
|                                                                                                    |                   |                                 |                            |                                                                                                    |                   |                                                                                               |
|                                                                                                    |                   |                                 |                            |                                                                                                    |                   |                                                                                               |
|                                                                                                    |                   |                                 |                            |                                                                                                    |                   |                                                                                               |
|                                                                                                    |                   |                                 |                            |                                                                                                    |                   |                                                                                               |
|                                                                                                    |                   |                                 |                            |                                                                                                    |                   |                                                                                               |
|                                                                                                    |                   |                                 |                            |                                                                                                    |                   |                                                                                               |
|                                                                                                    |                   |                                 |                            |                                                                                                    |                   |                                                                                               |
|                                                                                                    |                   |                                 |                            |                                                                                                    |                   |                                                                                               |

## ۵. در این صفحه، بر روی تأیید کلیک نمایید.

|                     | L                  | r<br>2.9 | <u>ست جدید</u><br>بخاب شده(0)   انتخاب همه   عدم ا | جستجو | هاری ۷ |
|---------------------|--------------------|----------|----------------------------------------------------|-------|--------|
|                     | عمليات             | فرستنده  |                                                    | موضوع | úlaj   |
| يلي (آن             | 会 گردنن کار آمرزنن |          |                                                    |       |        |
| الىدرىرە كېلە (شوبە | 🚺 مرحله (          |          |                                                    |       | 34.37  |
|                     |                    |          | ⊀ ئىتد                                             |       | 19.90  |
| Ø                   | 🗸 ئايىدوارسل       |          | k                                                  |       |        |
|                     |                    |          |                                                    |       |        |
|                     |                    |          | توميلو                                             |       |        |
|                     |                    |          |                                                    |       |        |
|                     |                    |          |                                                    |       |        |
|                     |                    |          |                                                    |       |        |
|                     |                    |          |                                                    |       |        |
|                     |                    |          |                                                    |       |        |
|                     |                    |          |                                                    |       |        |
|                     |                    |          |                                                    |       |        |

۶. برای پرداخت هزینه محل آزمون، بر روی پرداخت هزینه کلیک نمایید.

در مودی که مراحل بیراخت و بانک سورت کاهل انجام شده ولی در این سامانه باسی بانک نامشخص است، خون البت بیراخت شناسه پرداخت ا<mark>برای ا</mark> ساله پرداخت ا<mark>برای ا</mark>

| يولې شدهاري   المحان المعان المحان<br>موجوع (مان                     | عملیات فرسنده<br>کون از آنوزش |
|----------------------------------------------------------------------|-------------------------------|
|                                                                      | ( یک تومن از آموزن )<br>(     |
|                                                                      |                               |
|                                                                      | رر، کېد (تىريە                |
| النخاب محل اشتحاب بابان ترم - پرداخت شرینه - ترم ۲۰۰۴ - اوران اروانی | مشاهده درخواست                |
| كالشناسم. ارشد نابيوسنه حقوق عمومم.                                  | يردافت هزينه                  |
|                                                                      | 🕥 تاسدولسا                    |
|                                                                      |                               |
|                                                                      |                               |
|                                                                      |                               |
|                                                                      |                               |
|                                                                      |                               |
|                                                                      |                               |
|                                                                      |                               |
|                                                                      |                               |
|                                                                      |                               |
|                                                                      |                               |
|                                                                      |                               |
|                                                                      |                               |

پاستخ بانک

ی سرید. تاریخ و ساعت درخواست برداخت

۷. پس از پرداخت هزینه با کلیک روی دکمه بازگشت به مرحله قبل نسبت به تأیید و ارسال کلیک نمایید.

| The second second secon                                                                                                    |                     |                                                                     | 2.9    |                                | 100                                       |
|----------------------------------------------------------------------------------------------------|---------------------|---------------------------------------------------------------------|--------|--------------------------------|-------------------------------------------|
| ✓ 3/3                                                                                                    | یں جسیجو            | لنخاب شده[0]   انتخاب همه   عدم انتخ                                | 1      |                                |                                           |
|                                                                                                    | Carde               |                                                                     | ورشتين | کی کودن کار اموری              | سېل<br>وځنگې<br>بې اندام بوره کهاد (شېريه |
| $(\gamma_{\tau})_{\tau}^{1}(\gamma_{\tau})_{\tau}^{1}(\gamma_{$ | خت هزینه<br>، عمونه | انتخاب محل اعتخان پایان ترم - بردا<br>کارشناسه، ارشد ناپیوسته «علوه |        | مشاهده درخواست<br>پرداخت هزینه | d                                         |
|                                                                                                    |                     |                                                                     |        | - 🔇 نابدوارسل                  |                                           |
|                                                                                                    |                     |                                                                     |        |                                |                                           |
|                                                                                                    |                     |                                                                     |        |                                |                                           |
|                                                                                                    |                     |                                                                     |        |                                |                                           |

۸. پس از اتمام کار انتخاب حوزههای امتحانی در بازه زمانی که اعلام میشود در سامانه جامع آموزش (گلستان) میتوانید از <u>گزارش 428</u> نسبت به مشاهده کارت ورود به جلسه خود اقدام نمایید. البته شرط مشاهده این گزارش <u>نداشتن ب</u>دهی شهری<u>ه</u> میباشد.

|             | \f+)/+t/t+ - +k:tf :∪laj   | نشجو در<br>ی۲۰۰۰                                          | دانشگاه تهران<br>جان پایان ترم دا<br>دوم سال تحصیل                                                                       | برتامه امت<br>نیمسال د                                                                      | نی<br>۲                                                                                                   | ساعاته جامع آموزین<br>شماره گزارش: ۲۸                                       |  |
|-------------|----------------------------|-----------------------------------------------------------|----------------------------------------------------------------------------------------------------|---------------------------------------------------------------------------------------------|----------------------------------------------------------------------------------------------------|-----------------------------------------------------------------------------|--|
| عكىن دانشجو | >                          |                                                           |                                                                                                    |                                                                                             | نا<br>و نام:<br>کمگان فارایی<br>عمومی                                                                     | تمار، دانتجو<br>تام خلوانگی<br>دانتگدر دانت<br>رشقه حقوق<br>محل امتحان:     |  |
|             | <u>*</u>                   |                                                           | استحان                                                                                                    |                                                                                             |                                                                                                    | . E. shi                                                                    |  |
|             | ر<br>مراقبا توهیدک         | مطن الذور امتناءه                                         | التدان<br>، قاريخ رساعت                                                                                                  | نام استاد روز                                                                               | فلرين                                                                                                    | شماره و گروه<br>درس                                                         |  |
|             | ،<br>مراقباً ترهيدك<br>-   | محل الذي اعضاء :<br>قو ص +++                              | الشدان<br>قاریخ و ساعک<br>۱۴۰۱/۰۴/۰۴<br>۱۴۰۱/۰۴/۰۴                                                                       | نام استاد رون<br>مغوبی رما شنبه                                                             | تام درین<br>متون حقوقی به زبان ا<br>لاتین                                                                 | تساره و گروه<br>درین<br>۲۲۰۲۱۶۰_۱۱                                          |  |
|             | ىراقبا ترمنيدك<br>-<br>-   | محل انفرو استناءه<br>قومی ۱۰۱<br>قومی ۱۰۱                 | المتحلن<br>کتریخ و ساعت<br>۱۴۰۱/۰۴/۰۴<br>۱۰:۲۰۰۱/۰۴/۰۶<br>۱۴۰۱/۰۴/۰۶<br>۱۰:۲۰۰۱/۰۰                                       | نام استاد روز<br>مقوری رما استه<br>هر زاره احمد دوشنیه                                      | دام درین<br>غنون حقوقی به زبان با<br>لاش<br>حقوق اساستی<br>تطبیقی                                         | شمارد و گزره<br>درمن<br>۲۲۰۲۱۶۰_۱۱<br>۲۲۰۲۲۴۷_۱۱                            |  |
|             | ىرى ئۈمىدى<br>-<br>-       | محل ذلم و انصناه ،<br>قوم ۲۰۰۱<br>قوم ۲۰۰۱<br>قوم ۲۰۰۱    | التحان<br>کتریخ و ساعک<br>۱۴۰۱/۰۲/۰۲<br>۱۰۰۲۰۰۱۲۰۰<br>۱۰۰۲۰۰۱۲۰۰<br>۱۴۰۱/۰۲/۱۱<br>۱۰۰۲۰۰۱۲۰۰                             | نم استاد روز<br>هقوی رما نسیه<br>هر زاده احمد دو شنیه<br>باوی مهنای نسیه                    | دام درین<br>فنوا حقوقی به زبان با<br>لاتین<br>حقوق اساسی<br>حقوق اداری نطبیقی با                          | تساره و گذره<br>درین<br>۲۲۰۳۱۶۰۱۱<br>۱۱_۷۲۲۲۲۲۱۱<br>۱۱_۷۲۲۴۲۲۱۱             |  |
|             | براق ترمیدک<br>-<br>-<br>- | محل قدم استاه<br>قدم ۲۰۰<br>قدم ۲۰۰<br>قدم ۲۰۰<br>قدم ۲۰۰ | المتدل<br>کلریخ و ساعت<br>۱۴۰۱/۰۴/۰۴<br>۱۴۰۱/۰۴/۰۶<br>۱۴۰۱/۰۴/۱۶<br>۱۴۰۲/۰۴/۱۱<br>۱۴۰۲/۰۴/۱۲<br>۱۴۰۲/۰۴/۱۲<br>۱۰:۲۰۰۲:۰۰ | نام استاد رین<br>مقوب رما استه<br>هر زاده احمد دوشنیه<br>ناوی مهدی استه<br>باوی مهدی دوشنیه | للم درین<br>متود خلوقی به زبان ب<br>لائی<br>خلوق اماری نظیشی ب<br>حلوق اداری نظیشی ب<br>عمومی بین الملل ب | تماره رگزره<br>برین<br>۲۲۰۳۱۶۰_۱۱<br>۲۲۰۳۱۴۷_۱۱<br>۲۲۰۳۱۴۷_۱۱<br>۲۲۰۴۱۵۰_۱۱ |  |